zafing

Erasmus School of History, Culture and Communication

# Manual MyTimetable

URL: https://timetables.eur.nl

*MyTimetable* provides students with a personal timetable, provided they have logged on with their ERNA-ID. This manual offers a brief explanation of the most important screens and features.

The main grid shows the timetable and offers different views. By default, the week view is chosen.

| Cav Tav    | Weel | <  Mor             | nth 🔲 List  | 5          |                                                                                                    |          |         |      |         |      | _      | _  |
|------------|------|--------------------|-------------|------------|----------------------------------------------------------------------------------------------------|----------|---------|------|---------|------|--------|----|
| veek 26 28 | - A  | ctivities of all t | types shown | ✓ <        | Today                                                                                                    |          | 4       | Add  | timetab | le , | 2<br>土 | 3  |
| Mon 26     | Jun  | Tue 27 Jun         | Wed 28 Jun  | Thu 29 Jun | Your sche                                                                                                    | dule i   | s still | empt | y       |      |        |    |
| 6:00       |      |                    |             |            | It looks like you have not added any <b>6</b><br>timetables yet. Click the button to add a<br>timetable now or visit the belo page for |          |         |      |         |      |        |    |
| 7:00       |      |                    |             |            | more informa                                                                                                    | ition.   |         |      |         |      |        |    |
| 3:00       |      |                    |             |            |                                                                                                    |          |         |      | 4       |      |        |    |
|            |      |                    |             |            |                                                                                                    | <u>د</u> |         |      | Jun 201 | 7    |        |    |
| 2:00       |      |                    |             |            |                                                                                                    | М        | т       | w    | т       | F    | S      | s  |
|            |      |                    |             |            |                                                                                                    | 29       | 30      | 31   | 1       | 2    | 3      | 4  |
| 0:00       |      |                    |             |            |                                                                                                    | 5        | 6       | 7    | 8       | 9    | 10     | 11 |
|            |      |                    |             |            |                                                                                                    | 12       | 20      | 21   | 22      | 23   | 24     | 25 |
| 1:00       |      |                    |             |            |                                                                                                    | 26       | 27      | 28   | 29      | 30   | 1      | 2  |
|            |      |                    |             |            | V                                                                                                    |          |         |      |         |      |        |    |

### LEGEND:

1 = button to add timetables to your personal timetable

2 = download & print option (PDF, Excel). We don't recommend printing: always check your actual timetable online: https://my.eur.nl/

*a* = connect your timetable to calendar applications on your smartphone or tablet.

**4** = calendar to choose a different date.

**5** = tabs to switch between various viewing options.

*6* = as soon as you are properly enrolled for a course in Osiris and/or a tutorial in SIN-Online, these timetable activities will be added **automatically** to your personal timetable due to a synchronization between these educational systems.

### Example of a personal timetable:

|       | ay Week Monar E                                                                        | Custor 2 October 2010    |                                                                                         | A - P. Man of all bases about                                                           | Taday b    | · Add Basishia II                                                                                                    |
|-------|----------------------------------------------------------------------------------------|--------------------------|-----------------------------------------------------------------------------------------|-----------------------------------------------------------------------------------------|------------|----------------------------------------------------------------------------------------------------|
| week  | 39 39 Monday, 20 September 2010                                                        | - Sunday, 2 October 2016 |                                                                                         | Activities of all types shown                                                           | < rousy >  | + xoo umende 🛆 🗢                                                                                                    |
|       | Mon 28 Sep                                                                             | Tue 27 Sep               | Wed 28 Sep                                                                              | Thu 29 Sep                                                                              | Fri 30 Sep | CC2005 Contemporary Approaches in                                                                                                    |
| 9:00  | 09:00 - 10:45<br>CC2005<br>Contemporary Approaches In Cuttural<br>Sociology<br>Lecture |                          | 05:00 - 10:45<br>CC2017<br>Advanced Economics of Arts and Culture<br>Lecture<br>Bionary | 08:00 - 11:45<br>CC2005<br>Contemporary Approachee in Cultural<br>Sociology<br>Tutorial | ^          | CL2003 Contamporary Approaches in      Cutural Sociology     CC2010 Values of Culture      V     CC2010 Introduction to Statistical      Analysis     CC2014 Methods of Qualitative      T                                                      |
| 10:00 | Plenary<br>Theil CB-2<br>Eraemus School of History, Culture and                        |                          | Theil CB-2<br>Erasmus School of History, Culture and<br>Communication                   | Group 3<br>Mandeville T3-05<br>Erasmus School of History, Culture and<br>Communication  | А          | research     CC2015 Sociology, Culture and     Modemity     - CC2017 Advanced Economics of Arts     and Culture     - CC3073 Research Workshop Cultural                                                                                         |
| 11:00 |                                                                                        |                          |                                                                                         |                                                                                         |            | Management — CC3203 Economic Geography of vreativity and Urban Development — CC9010 The art of fimmaking v — FM-FNC1004A The Quest for Man 1                                                                                                    |
| 12:00 |                                                                                        |                          |                                                                                         |                                                                                         |            | PW-HIS1016A The kigh enlighterment   v     PW-HIS1016A The high enlighterment   v     I/V     PW-HIS1016B The high enlighterment     V     PW-FF1005A Social, Political and Moral v     Philosophy I                                            |
| 13:00 | 13:00 - 14:45<br>CC5010<br>The art of filmmaking<br>Lecture<br>Plenary                 |                          |                                                                                         |                                                                                         |            | FW-PF1008B Social, Political and (Moral ▼<br>Philosophy II<br>FW-W83015A The Early<br>Enlightenment: Against Bias, for<br>Tolieration<br>FW-W83015D Thought Experiments: ▼                                                                      |
| 14:00 | Theil C2-6<br>Erasmus School of History, Culture and<br>Communication                  |                          |                                                                                         |                                                                                         |            | imagination and Creathity in Science<br>and Philosophy<br>> Holidaya                                                                                                    |
| 15:00 |                                                                                        |                          |                                                                                         |                                                                                         |            |                                                                                                    |
| 16:00 |                                                                                        |                          |                                                                                         |                                                                                         |            |                                                                                                    |
| 17:00 |                                                                                        |                          |                                                                                         |                                                                                         |            |                                                                                                    |
| 18:00 |                                                                                        |                          | 18:30 - 21:30<br>FW-W33915A<br>The Early Enlightenment: Against Files                   |                                                                                         |            | Sep 2016         >           M         T         W         T         F         S         S           29         30         31         1         2         3         4           5         6         7         6         9         40         41 |
| 19:00 |                                                                                        |                          | for Toleration<br>tentamen<br>Plenary<br>M-Hall block 15-22 (8)                         |                                                                                         |            | 12         13         14         15         16         17         18           19         20         21         22         23         24         25           26         27         28         29         30         1         2                |
|       |                                                                                        |                          | Faculteit Wijsbegeerte                                                                  |                                                                                         | ~          | 3 4 5 6 7 8 9                                                                                                    |

A = these courses are
 automatically added to your
 personal timetable, based on
 the correct enrolment via
 Osiris and/or SIN-Online and
 the synchronization between
 MyTimetable and Osiris/SIN Online.

# Recognizable by the $\frac{1}{2016/2017}$

CC2005 Contemporary Approaches 
 In Cultural Sociology
 CC2008 Values of Culture
 CC2010 Introduction to Statistical
 Analysis

Blue = plenary session (lecture) Green = group session (tutorial) Red = exam

### PLEASE NOTE:

Courses that are added to your personal timetable automatically after the synchronization with Osiris and SIN-Online **cannot** be removed by you. If you don't want to take a course and you want to have it removed from your personal timetable, please unroll yourself from the course via Osiris or SIN-Online.

### Manually adding courses to your personal timetable:

You can **add** various timetables to your personal timetable **manually**. For example if you have some particular **Electives** in mind and you want to check their timetables in connection with your own personal timetable.

1. To add a timetable, click the button *Add timetable*:

The easiest way to add a course is to click on the option Course in the relevant year.

Search for a course = enter (a part of the) the course title or the course code. Or select the department.

+ Add timetable 🛃 😅

|                                                             | =+ Add course timetable (2017/2018)                                        |
|-------------------------------------------------------------|----------------------------------------------------------------------------|
|                                                             | Search for a course:                                                       |
| + Add timetable                                             | history                                                                    |
|                                                             | Filter on department:                                                      |
| IOTICE!                                                     | (do not filter)                                                            |
| ou cannot register vourself via                             | Filter on programme of study:                                              |
| s timetable Follow the                                      | (do not filter)                                                            |
| peedure described by your<br>gram to register for a course, | Select the timetables you want to add:                                     |
| up or exam.                                                 | EVENEMENT-Geschiedenis: Master diploma uitreiking Global History Int Relat |
|                                                             | CC1001 History of Arts and Culture                                         |
| 7/2018                                                      | CC2048 What is an Emotion? Emotions in History, Theory, and the Arts       |
|                                                             | CC9001 Art, Culture and History                                            |
| Irse                                                        | CH1101 Global History                                                      |
|                                                             | CH1102 Rethinking History 1                                                |
| ramme of study                                              | CH1103 History of Early Modern Societies                                   |
| · ·                                                         | CH1105 History of Modern Societies                                         |
|                                                             | CH1106 History and Social Sciences                                         |
| 2017                                                        | CH1107 Dutch History in a Globalizing World                                |
|                                                             | CH2201 Economic History and International Relations                        |
| e                                                           | CH2205 Migration, Citizenship and Identity in Global History               |
|                                                             | CH2207 Social and Cultural History                                         |
| amme of study                                               | CH2211 Urban History: Rotterdam in Global Perspective                      |
|                                                             | CH2217 Rethinking History 2                                                |

2. Then select the course you would like to add to your timetable, followed by

Add timetables

In case there are tutorials included in this course, you will see a pop up screen: "All groups".

3. Click on the arrow/pulldown menu and you will see the different tutorials.

| E+ Add course timetable (                          | 2016/2017)                                                  |                        |
|----------------------------------------------------|-------------------------------------------------------------|------------------------|
| For the courses shown below, it is possible to set | lect your group. Select groups for each course, if desired. |                        |
| CH1101 Global History                              | All arouns                                                  |                        |
|                                                    |                                                             | select all select none |
|                                                    | Group A                                                     |                        |
|                                                    | Group AA                                                    |                        |
|                                                    | Group B                                                     |                        |
|                                                    | Group BB                                                    |                        |
|                                                    | Group C                                                     |                        |
|                                                    | Group CC                                                    |                        |
|                                                    | Group D                                                     |                        |
|                                                    | Group DD                                                    |                        |
|                                                    | Group E                                                     |                        |
|                                                    | Group EE                                                    |                        |
|                                                    | Group F                                                     |                        |
|                                                    | Group FF                                                    |                        |
|                                                    | Plenary                                                     |                        |

- 4. You can select the group(s) you would like to include in your timetable., followed by clicking on OK.
- 5. Close the course selection window once you have added all the courses you are interested in. **NOTE**: *plenary* sessions are automatically added to your timetable when you select a group.

The course has been added to your list. Manually added courses in your timetable can be recognized by a different lay-out: grey cursive stripes. And in the right overview you can recognize these courses by the  $\checkmark$ 

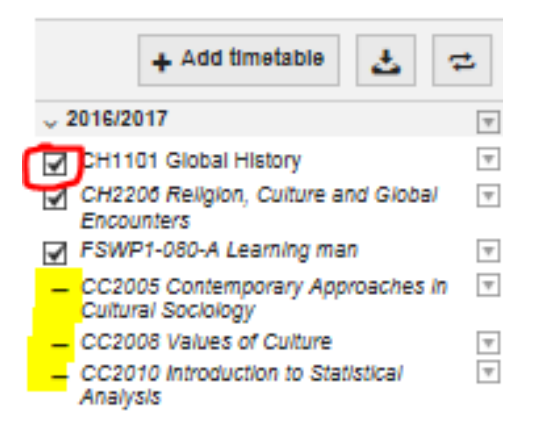

Unlike the courses for which you have been enrolled, this course can be deselected.

It is also possible to change the group you would like to see by clicking on the  $\square$  button.

You cannot derive rights from the <u>manually</u> added timetables! Course enrolments are made via Osiris and SIN-Online, not via timetables.eur.nl!

# You can check whether there are *timetable conflicts:*

Regardless of whether the courses are added to your timetable automatically or manually by yourself, overlapping activities (= conflicts) in your timetable are clearly visible in two ways:

#### Directly in the weekly overview:

| week 3 | 37 37 Monday, 12                                                                                                    | Septembe                                                | er 2016 - S                             | unday, 18 s                             | September 2                               | 2016                                                                                                    |            |                                                                                                    |                                                                                                    |                                                                                                    |                                                                                                    |                                                          |                                                          |
|--------|----------------------------------------------------------------------------------------------------|---------------------------------------------------------|-----------------------------------------|-----------------------------------------|-------------------------------------------|----------------------------------------------------------------------------------------------------|------------|----------------------------------------------------------------------------------------------------|----------------------------------------------------------------------------------------------------|----------------------------------------------------------------------------------------------------|----------------------------------------------------------------------------------------------------|----------------------------------------------------------|----------------------------------------------------------|
|        |                                                                                                    |                                                         | Mon 12 S                                | ер                                      |                                           |                                                                                                    | Tue 13 Sep | -                                                                                                    |                                                                                                    | Wed                                                                                                | 14 Sep                                                                                                   |                                                          |                                                          |
| 9:00   | 9:00         00:00 - 10:45           CC2005         Contemporary Approaches In Cultural Sociology           Lecture         Penary           Penary         Theil C8-2           Erasmus School of History, Culture and Communication         Penary |                                                         |                                         |                                         |                                           | Zillo-1545<br>CC2017<br>Advanced<br>Economics of Arts<br>and Culture<br>Lever<br>Pienary<br>Theil CB-2<br>Ersemus School of |            | 0 - 112-<br>101<br>ball History<br>rtal<br><i>tp A</i><br>downe T3-11<br>amus School of<br>bry, Culture and<br>amunication | 05:00 - 11:45<br>CH1101<br>Global Histo<br>Tutorial<br>Group B<br>Mandeville T:<br>Erasmus Sch<br>History, Cultu<br>Communicati | 09:00<br>ry Globa<br>Tutoria<br>Group<br>3-09 Manda<br>isol of Eraem<br>ire and Histor<br>Ion Comn | - 11:45<br>D1<br>d History<br>al<br>c C<br>eville T3-07<br>hus School of<br>y, Culture and<br>nunication |                                                          |                                                          |
| 11:00  | CH1101<br>Global History<br>Lecture<br>Plenary<br>Tool CF 2                                                                                                    |                                                         |                                         |                                         |                                           |                                                                                                    |            | 12-00 - 13-90                                                                                                    | 12:00 - 13:30                                                                                                    | 12-00 - 13-30                                                                                      |                                                                                                    |                                                          |                                                          |
| 12:00  | Erasmus School of History,                                                                                                    | , Culture and                                           | Communicatio                            | n                                       |                                           |                                                                                                    |            | CH1101<br>Mentor<br>Programme<br>Mentor                                                                                    | CH1101<br>Mentor<br>Programme<br>Mentor                                                                                         | CH1101<br>Mentor<br>Programme<br>Mentor Group                                                      |                                                                                                    |                                                          |                                                          |
| 13:07  | 13:00 - 14:3         13:00 - 14:3           CH1101         CC9010           Mentor         The art of           Programme         filmmaking           Mentor         Lecture                                                                        | )                                                       |                                         |                                         |                                           |                                                                                                    |            | Group<br>Group BB                                                                                                    | Group<br>Group AA                                                                                                    | Group CC<br>Tinbergen                                                                              | 13:00 - 15:45<br>CH1101<br>Global<br>History<br>Tutorial                                                 | 13:00 - 15:45<br>CH1101<br>Global<br>History<br>Tutorial | 13:00 - 15:45<br>CH1101<br>Global<br>History<br>Tutorial |
| 14:00  | Group EE Theil C2-6<br>Erasmus                                                                                                    | 14:00 - 15:3<br>CH1101<br>Mentor<br>Programme<br>Mentor | CH1101<br>Mentor<br>Programme<br>Mentor | CH1101<br>Global<br>History<br>Tutorial | CH1101<br>Global<br>History<br>Tutorial   | 5 14:00 - 15:45<br>CH1101<br>Global<br>History<br>Tutorial                                                                  |            |                                                                                                    |                                                                                                    |                                                                                                    | Group E<br>Tinbergen<br>H15-32<br>IBH<br>Erasmus                                                         | Group F<br>G3-35<br>Erasmus<br>School of<br>History.     | Group D<br>G3-38<br>Erasmus<br>School of<br>History      |
| 15:00  |                                                                                                    | Group<br>Group DD                                       | Group<br>Group FF                       | Group A<br>Tinbergen<br>H15-32<br>IBH   | Group B<br>Mandeville<br>T3-30<br>Frasmus | Group C<br>Mandeville<br>T3-11<br>Erasmus                                                                                   |            |                                                                                                    |                                                                                                    |                                                                                                    | School of<br>History,<br>Culture and                                                                     | Culture and<br>Communication                             | Culture and<br>Communication                             |

Or by using the view tab "List" in combination with "viewing options":

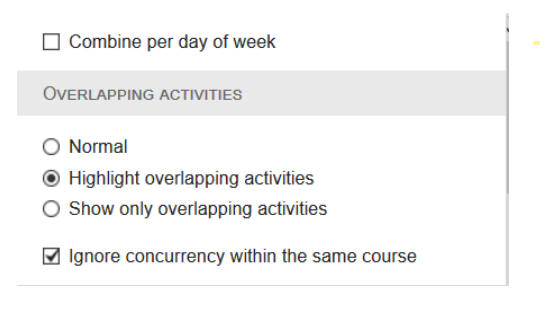

| 🛅 Day      | 📑 Week 📑         | Month                  | 🔲 List         |                                  |                         |                         |                                                                      |                                                         |
|------------|------------------|------------------------|----------------|----------------------------------|-------------------------|-------------------------|----------------------------------------------------------------------|---------------------------------------------------------|
| Monday, 15 | August 2016 - We | dnesday, 14            | September 2016 |                                  | Month from selected day | Activities of all types | shown V < Today >                                                    | A Q <sup>o</sup> s + Add                                |
| Mon 12 Sep | 13:00 - 14:30    | Mentor<br>Group        | CH1101         | Mentor Programme<br>Group EE     |                         |                         | GB-19 Vie                                                            | wing options 2016/2017<br>CH1101 Globa                  |
|            | 13:00 - 14:45    | Lecture                | CC9010         | The art of filmmaking<br>Plenary |                         |                         | Combine per day of week                                              | Global Encoun                                           |
|            | 14:00 - 15:30    | Mentor<br>Group        | <u>CH1101</u>  | Mentor Programme<br>Group DD     |                         |                         | OVERLAPPING ACTIVITIES                                               | ✓ FSWP1-080-A<br>– CC2005 Conte<br>in Cultural Soc      |
|            |                  | Mentor<br>Group        | <u>CH1101</u>  | Mentor Programme<br>Group FF     |                         |                         | <ul> <li>Normal</li> <li>Highlight overlapping activities</li> </ul> | <ul> <li>CC2008 Value</li> <li>CC2010 Introd</li> </ul> |
|            | 14:00 - 15:45    | Tutorial <u>CH1101</u> | CH1101         | Global History<br>Group A        |                         |                         | Show only overlapping activities                                     | – CC2014 Metho<br>Research                              |
|            |                  | Tutorial               | 041404         | Clobal History                   |                         |                         | Lighter concurrency within the same co                               | — CC2015 Sociol<br>Modernity                            |

# Removing a course or changing group

#### **Removing a course**

To remove a course that was manually added to your timetable, click on the 🔲 and click on Remove.

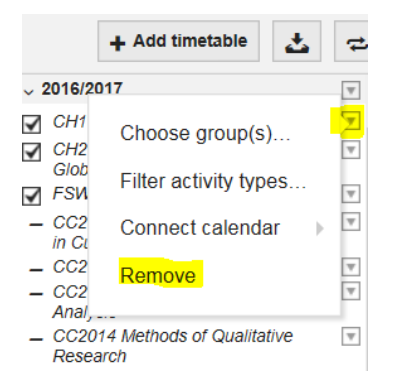

<u>Note</u>: courses that are added to your personal timetable automatically after the synchronization with Osiris and SIN-Online cannot be removed by you. If you don't want to take a course and have it removed from your personal timetable, please unroll yourself from the course first (in Osiris and/or SIN-Online).

### Changing a group/tutorial

In case you want to change from one tutorial to another tutorial to check again for conflicts, for example in the above mentioned example you cannot take Tutorial CH1101 **EE** so let's check if CH1101 **F** is a better choice:

- 1. Click on "choose group(s)"
- 2. Select the tutorial(s) you want to add to the timetable
- 3. Close.
- 4. Now group F is added to your timetable and you can check again for conflicts.

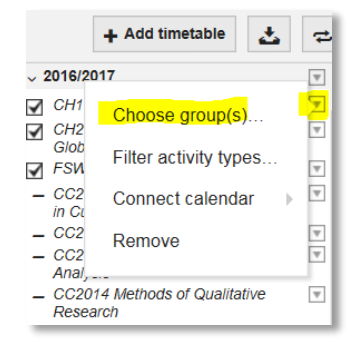

Note: this pulldown menu is only available for courses you added manually. If you are already enrolled for a tutorial via SIN-Online but this tutorial causes conflicts and you want to look for other options, you have to add the complete course manually first, select all the groups and thereafter check for conflicts again. If another tutorial suits you better than the one you are already enrolled for in SIN-Online, please correct your SIN-Online registration.

**Will the manually added courses remain in my personal timetable after I log out?** Yes, provided that you used the "add timetable" or "add to my timetable" button

# Connecting timetables to your calendar app on smartphones or tablets

Using *MyTimetable* you can synchronise your personal timetable with the calendar app on your smartphone or tablet. This way, timetable changes will appear in your calendar automatically.

See <u>https://timetables.eur.nl/help#mobile</u> and <u>https://timetables.eur.nl/help#export</u> for a description of how to connect your timetable to your calendar app for each type of smartphone or tablet.

**NOTE**: we strongly recommend that you only sync courses that are automatically added to your schedule from the Osiris enrolment and/or the SIN-Online enrolment. In other words, do not synchronize the *manually* added courses to prevent you from assuming you are enrolled for those courses. Manually added timetables are not the same as course enrolments! Course enrolments are made via Osiris and SIN-Online, not via timetables.eur.nl!